# Pakaitai. Pirkėjų ir tiekėjų registravimo grupės vartotojų vadovas

2021 Gruodis

V1.0.4.5

# Dokumento versijos

| Versija | Data    | Pakeitimai                                   |
|---------|---------|----------------------------------------------|
| 2.0     | 2020 05 | Pradinė versija                              |
| 2.1     | 2021 10 | Pakeitimų vartotojo instrukcijoje nėra       |
| 4.1     | 2021 04 | Papildyta valiutų kursų koregavimo ataskaita |
| 4.2     | 2021 07 | Pakeitimų vartotojo instrukcijoje nėra       |
| 4.3     | 2021 07 | Pakeitimų vartotojo instrukcijoje nėra       |
| 4.4     | 2021 10 | Pakeitimų vartotojo instrukcijoje nėra       |
| 4.5     | 2021 12 | Pakeitimų vartotojo instrukcijoje nėra       |

# Turinys

| 5 |     | VALIUTŲ KURSŲ KOREGAVIMO ATASKAITA                            | . 12 |
|---|-----|---------------------------------------------------------------|------|
|   | 4.2 | 2 TIEKĖJO REGISTRAVIMO GRUPIŲ PAKAITAI                        | 9    |
|   | 4.1 | L PIRKĖJO REGISTRAVIMO GRUPIŲ PAKAITAI                        | 7    |
| 4 |     | PIRKĖJO / TIEKĖJO REGISTRAVIMO GRUPIŲ PAKAITŲ FUNKCIONALUMAS  | 7    |
| 3 |     | PIRKĖJO / TIEKĖJO REGISTRAVIMO GRUPIŲ PAKAITŲ PRISKYRIMAS     | 6    |
| 2 |     | PIRKĖJŲ / TIEKĖJŲ REGISTRAVIMO GRUPIŲ PAKAITŲ SUKŪRIMAS       | 4    |
| 1 |     | PIRKĖJŲ / TIEKĖJŲ REGISTRAVIMO GRUPIŲ PAKAITAI – KAIP PRADĖTI | 4    |

# 1 Pirkėjų / tiekėjų registravimo grupių pakaitai – kaip pradėti

Šis dokumentas yra vartotojo vadovas, aprašantis, kaip naudotis Pirkėjų/ tiekėjų registravimo grupių pakaitų funkcionalumu.

Norint įgalinti registravimo grupių pakaitalų naudojimą pirmiausiai reikia atlikti DK nustatymus:

|                        |              | -+               | ۱.<br>۱.                 | √Įrašyta |  |
|------------------------|--------------|------------------|--------------------------|----------|--|
| DK nusta               | tymai        |                  |                          |          |  |
| Bendra Registravima    | s PVM Bankas | Žurnalų šablonai | Daugiau parinkčių        |          |  |
| Bendra >               |              |                  |                          |          |  |
| Dimensiios >           |              |                  |                          |          |  |
|                        |              |                  |                          |          |  |
| Foninis registravir    | nas >        |                  |                          |          |  |
| Ataskaitos >           |              |                  |                          |          |  |
| <b>Gretinimas</b> >    |              |                  |                          |          |  |
| Registravimo grup      | oės (LBC)    |                  |                          |          |  |
| Leisti papildomas pirk |              |                  | eisti keisti pirkėjų reg |          |  |
| Leisti papildomas tiek |              |                  |                          |          |  |

Pav. 1 DK nustatymai

2 Pirkėjų / tiekėjų registravimo grupių pakaitų sukūrimas

Norint priskirti pakaitus tam tikrai pirkėjo/ tiekėjo registravimo grupei, pirmiausia jie turi būti sukurti. Norint sukurti naują pirkėjo/ tiekėjo registravimo grupę, spauskite **Naujas**.

|               |                         |        |       | The De de sur Maria Xa                           | THE NUMBER                 | <i>2</i> D                    | a new line of the second                 |                                               | $\nabla$ :=                                           |                                               |
|---------------|-------------------------|--------|-------|--------------------------------------------------|----------------------------|-------------------------------|------------------------------------------|-----------------------------------------------|-------------------------------------------------------|-----------------------------------------------|
|               | J leskoti               | +      | Nauja | as 🐯 Redaguoti sąrasą                            | Maikinti                   | × Re                          | edaguoti                                 | C Rodinys                                     |                                                       | ¥ ≡                                           |
|               |                         |        |       |                                                  |                            |                               |                                          |                                               |                                                       |                                               |
|               |                         |        |       |                                                  |                            |                               |                                          |                                               |                                                       |                                               |
| Roo           | dyti visas są           | ąskait | tas   |                                                  |                            |                               |                                          |                                               |                                                       |                                               |
|               |                         |        |       |                                                  |                            |                               |                                          |                                               |                                                       |                                               |
|               |                         |        |       |                                                  |                            |                               |                                          |                                               |                                                       |                                               |
|               |                         |        |       |                                                  | Netr                       | Derž                          |                                          |                                               |                                                       |                                               |
|               |                         |        |       |                                                  | Netr<br>į                  | Perž<br>visas                 |                                          |                                               | Mokėjimo                                              | Mokėjin                                       |
|               | Kodas †                 |        |       | Anračac                                          | Netr<br>j<br>vali          | Perž<br>visas<br>perž         | Gautinų sumi                             | u Aptarnavimo                                 | Mokėjimo<br>nuol. debeto                              | Mokėjin<br>nuol. kro                          |
|               | Kodas †                 |        |       | Aprašas                                          | Netr<br>į<br>vali<br>kursų | Perž<br>visas<br>perž<br>sąsk | Gautinų sumu<br>sąskaita                 | ı Aptarnavimo<br>mokesčių są:                 | Mokėjimo<br>nuol. debeto<br>sk. sąsk.                 | Mokėjin<br>nuol. kr<br>sąsk.                  |
| →             | Kodas ↑<br>DOMESTI      | IC     | :     | Aprašas<br>Domestic customers                    | Netr<br>j<br>vali<br>kursų | Perž<br>visas<br>perž<br>sąsk | Gautinų sumu<br>sąskaita<br>2310         | u Aptarnavimo<br>mokesčių sąs<br>6810         | Mokėjimo<br>nuol. debeto<br>ik. sąsk.<br>9250         | Mokėjin<br>nuol. kri<br>sąsk.<br>9255         |
| $\rightarrow$ | Kodas↑<br>DOMESTI<br>EU | IC     | :     | Aprašas<br>Domestic customers<br>Customers in EU | Netr<br>į<br>vali<br>kursų | Perž<br>visas<br>perž<br>sąsk | Gautinų sumu<br>sąskaita<br>2310<br>2320 | 4 Aptarnavimo<br>mokesčių sąs<br>6810<br>6810 | Mokėjimo<br>nuol. debeto<br>sk. sąsk.<br>9250<br>9250 | Mokėjin<br>nuol. kro<br>sąsk.<br>9255<br>9255 |

Pav. 2 Nauja pirkėjų registravimo grupė

Atsidariusioje pirkėjo/ tiekėjo registravimo grupės kortelėje, suveskite kodą, aprašą bei gautinų arba mokėtinų sumų sąskaitą. Ši naujai sukurta registravimo grupė bus pakaitas "DOMESTIC" registravimo grupei.

| upės kortelė   Darbo data                   | 2020-10-31<br>C ADVAI | NCE       | +      | 圃                |      | C 2            |
|---------------------------------------------|-----------------------|-----------|--------|------------------|------|----------------|
| General                                     |                       |           |        |                  |      | Rodyti daugiau |
| Kodas · · · · · · · · · · · · · · · · · · · | DOMESTIC ADVANC       | E         | Gautir | nų sumų sąskaita | 5360 |                |
| Aprašas                                     | Domestic customers    | (Advance) |        |                  |      |                |
|                                             |                       |           |        |                  |      |                |

Pav. 3 Pirkėjo registravimo grupės kortelė

Atitinkamai sukurkite kitoms pirkėjo/ tiekėjo registravimo grupėms pakaitines registravimo grupes. Sukūrus kitoms pirkėjo/ tiekėjo registravimo grupėms pakaitus, sąrašas atrodo taip:

|     | Pieskou j                                           | Nau | jas 🛛 🐺 Redaguoti sąrašą 👘                                                                                                    | Naikinti  | 🖉 R           | edaguoti 🛛 🛕 R                       | odinys ···           |                      | ∑ ≣                  |
|-----|-----------------------------------------------------|-----|----------------------------------------------------------------------------------------------------|-----------|---------------|--------------------------------------|----------------------|----------------------|----------------------|
| Roo | lyti visas sąskait                                  | tas |                                                                                                    | Netr<br>į | Perž<br>visas | Gaution cumu                         | Antarnavimo          | Mokėjimo             | Mokėjim              |
|     | Kodas 1                                             |     | Aprašas                                                                                                    | kursų     | sąsk          | sąskaita                             | mokesčių sąsk.       | sąsk.                | sąsk.                |
|     |                                                     |     |                                                                                                    |           |               |                                      |                      |                      |                      |
|     | DOMESTIC                                            |     | Domestic customers                                                                                                    |           |               | 2310                                 | 6810                 | 9250                 | 9255                 |
| →   | DOMESTIC<br>DOMESTIC                                | :   | Domestic customers<br>Domestic customers (Advance)                                                                            |           |               | 2310<br>5360                         | 6810                 | 9250                 | 9255                 |
| →   | DOMESTIC<br>DOMESTIC<br>EU                          | :   | Domestic customers<br>Domestic customers (Advance)<br>Customers in EU                                                         |           |               | 2310<br>5360<br>2320                 | 6810<br>6810         | 9250<br>9250         | 9255<br>9255         |
| →   | DOMESTIC<br>DOMESTIC<br>EU<br>EU ADVANCE            | :   | Domestic customers<br>Domestic customers (Advance)<br>Customers in EU<br>EU customers (Advance)                               |           |               | 2310<br>5360<br>2320<br>5360         | 6810<br>6810         | 9250<br>9250         | 9255<br>9255         |
| →   | DOMESTIC<br>DOMESTIC<br>EU<br>EU ADVANCE<br>FOREIGN | :   | Domestic customers<br>Domestic customers (Advance)<br>Customers in EU<br>EU customers (Advance)<br>Foreign customers (not EU) |           |               | 2310<br>5360<br>2320<br>5360<br>2320 | 6810<br>6810<br>6810 | 9250<br>9250<br>9250 | 9255<br>9255<br>9255 |

Pav. 4 Pirkėjų registravimo grupių sąrašas

# 3 Pirkėjo / tiekėjo registravimo grupių pakaitų priskyrimas

Pirkėjo/ tiekėjo registravimo grupių pakaitai yra priskiriami per pirkėjo/ tiekėjo registravimo grupių langą, paspaudus mygtuką **Pakaitai (LBC)**.

| λ             | D leškoti +                                         | Nau | as 🛛 💀 Redaguoti sąrašą 💼                                                                                                    | Naikinti                   | 🖊 R                           | edaguoti 🛛 🗟 R                       | odinys ···                    |                                   | \ ≣                           |
|---------------|-----------------------------------------------------|-----|----------------------------------------------------------------------------------------------------|----------------------------|-------------------------------|--------------------------------------|-------------------------------|-----------------------------------|-------------------------------|
|               |                                                     |     |                                                                                                    |                            | B                             | Pakaitai (LBC)                       |                               |                                   |                               |
| Roc           | lyti visas sąskait                                  | tas |                                                                                                    |                            | ×                             | Atidaryti naudoja                    | nt "Excel"                    |                                   |                               |
|               |                                                     |     |                                                                                                    |                            |                               | Daugiau parinkčių                    |                               |                                   |                               |
|               | Kodas ↑                                             |     | Aprašas                                                                                                    | Netr<br>j<br>vali<br>kursų | Perž<br>visas<br>perž<br>sąsk | Gautinų sumų<br>sąskaita             | Aptarnavimo<br>mokesčių sąsk. | Mokėjimo<br>nuol. debeto<br>sąsk. | Mokėjim<br>nuol. kre<br>sąsk. |
|               |                                                     |     |                                                                                                    |                            |                               |                                      |                               |                                   |                               |
|               | DOMESTIC                                            |     | Domestic customers                                                                                                    |                            |                               | 2310                                 | 6810                          | 9250                              | 9255                          |
| →             | DOMESTIC                                            | :   | Domestic customers<br>Domestic customers (Advance)                                                                            |                            |                               | 2310<br>5360                         | 6810                          | 9250                              | 9255                          |
| $\rightarrow$ | DOMESTIC<br>DOMESTIC<br>EU                          | :   | Domestic customers<br>Domestic customers (Advance)<br>Customers in EU                                                         |                            |                               | 2310<br>5360<br>2320                 | 6810<br>6810                  | 9250<br>9250                      | 9255<br>9255                  |
| $\rightarrow$ | Domestic<br>Domestic<br>EU<br>EU ADVANCE            | :   | Domestic customers<br>Domestic customers (Advance)<br>Customers in EU<br>EU customers (Advance)                               |                            |                               | 2310<br>5360<br>2320<br>5360         | 6810<br>6810                  | 9250<br>9250                      | 9255<br>9255                  |
| →             | DOMESTIC<br>DOMESTIC<br>EU<br>EU ADVANCE<br>FOREIGN | :   | Domestic customers<br>Domestic customers (Advance)<br>Customers in EU<br>EU customers (Advance)<br>Foreign customers (not EU) |                            |                               | 2310<br>5360<br>2320<br>5360<br>2320 | 6810<br>6810<br>6810<br>6810  | 9250<br>9250<br>9250<br>9250      | 9255<br>9255<br>9255<br>9255  |

Pav. 5 Pakaitai (LBC) veiksmų srityje

Atsidariusiame pakaitų lange pasirenkame kokia registravimo grupė bus pakaitas. Tai šiuo atveju, "DOMESTIC" registravimo grupės pakaitas bus "DOMESTIC ADVANCE" registravimo grupė. Tokiu principu yra priskiriami pakaitai ir kitoms pirkėjų/ tiekėjų registravimo grupėms.

| ÷ | DOMESTIC   Darbo     | data: 2020-10-31                                        |                    | Neįrašyta 🗌       |     |
|---|----------------------|---------------------------------------------------------|--------------------|-------------------|-----|
|   | Pirkėjų registravimo | <b>o grupių pakaitai (LBC)</b> $ ho$ leškoti $+$ Naujas | 醇 Redaguoti sąrašą | 🛅 Naikinti \cdots | \ ≡ |
|   |                      | Pirkėjo reg. gr. (LBC) ↑                                |                    |                   |     |
|   | $\rightarrow$        | DOMESTIC ADVANCE                                        |                    | ~                 |     |
|   |                      |                                                         |                    |                   |     |

Pav. 6 Pirkėjų registravimo grupių pakaitai

## 4 Pirkėjo / tiekėjo registravimo grupių pakaitų funkcionalumas

#### 4.1 Pirkėjo registravimo grupių pakaitai

Pirkėjų registravimo grupių pakaitai yra naudojami, kai reikia įregistruoti pirkėjų sumas į kitą balansinę sąskaitą, pavyzdžiui, sumokėtą avanso sumą. Susikūrus papildomas pirkėjo registravimo grupes bei jas priskyrus kaip pakaitus, yra atliekamas avansinis mokėjimas. Mokėjimo metu pasirenkama avansinė registravimo grupė (pakaitas), šiuo atveju **EU ADVANCE.** 

| ÷             | Bendrieji žurna    | ilai   [ | Darbo data: 20 | 20-10-31           |                  |                    |                |              |                       |         |                            |                          |                      |
|---------------|--------------------|----------|----------------|--------------------|------------------|--------------------|----------------|--------------|-----------------------|---------|----------------------------|--------------------------|----------------------|
|               | Paketo pav.        |          |                |                    | DEFA             | ULT                |                |              |                       |         |                            |                          |                      |
|               | Tvarkyti Pr        | oces     | as Bankas      | Programa           | Puslapis F       | legistruoti/Spa    | usdinti Eiluté | sąskaita     | Daugiau parinkčių     |         |                            |                          |                      |
|               |                    |          |                |                    |                  |                    |                |              |                       |         |                            |                          |                      |
|               | Registravi<br>data |          | PVM data       | Dokumento<br>tipas | Dokumento<br>Nr. | Sąskaitos<br>tipas | Sąskaitos nr.  | Registr. gr. | Sąskaitos pavadinimas | Suma    | Balansavimo<br>sąsk. tipas | Balansavimo<br>sask. nr. | Aprašas              |
| $\rightarrow$ | 2020-09-15         | ÷        | 2020-09-15     |                    | G08001           | Pirkėjas           | 40000          | EU ADVANCE   | Wide World Importers  | -100,00 | DK sąskait 🗸               | 2910                     | Wide World Importers |
|               |                    |          |                |                    |                  |                    |                |              |                       |         |                            |                          |                      |

Pav. 7 Bendrojo žurnalo eilutė

Užregistravus avansinį mokėjimą yra sukūriami du DK įrašai, kur vienas įrašas yra avansinio mokėjimo. Jo DK sąskaitos nr. yra toks pat, koks buvo priskirtas pakaitinei pirkėjo registravimo grupei (**EU ADVANCE**).

| $\leftarrow$ | 5360 Customer Pre   | epayments VA       | T 0 %   Darbo da | ata: 2020-10-31     | I                       |                          | ď                           | 2        |
|--------------|---------------------|--------------------|------------------|---------------------|-------------------------|--------------------------|-----------------------------|----------|
|              | DK įrašų peržiūra   | ,∕⊃ lešk           | coti 📲 Atidary   | yti naudojant "E    | xcel" Daugiau parinkčių |                          | Y                           | =        |
|              | Registravi<br>data  | Dokumento<br>tipas | Dokumento<br>Nr. | DK sąskaitos<br>nr. | Aprašas                 | Bendr.<br>registr. tipas | Bendra verslo<br>reg. grupė | B∉<br>re |
|              | 2020-09-15          |                    | ***              | 2910                | Wide World Importers    |                          |                             |          |
|              | <u>2020-09-15</u> : |                    | ***              | 5360                | Wide World Importers    |                          |                             |          |
|              |                     |                    |                  |                     |                         |                          |                             |          |

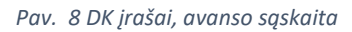

Užregistravus avansinį mokėjimą bei SF, šie įrašai turi būti sugretinti. Gretinimas atliekamas pasirinkus avansinio mokėjimo įrašą ir paspaudus mygtuką **Apdoroti -> Gretinti įrašus**.

| 4 | 0000       | ) · Wide World  | d Im | porters   Darbo d | data: 2020-10-31 |         |               |            |                    |                 |                 |         |
|---|------------|-----------------|------|-------------------|------------------|---------|---------------|------------|--------------------|-----------------|-----------------|---------|
| P | irkėj      | ų knygos įraš   | ai   | ,                 | 🐯 Redaguoti :    | sąrašą  | Apdoroti      | Eilutė     | rašas Naršyti      | 📲 Atidaryti nau | udojant "Excel" | Veiksma |
|   | a) (       | Gretinti įrašus | 5    | 🗞 Panaikinti įra  | šų gretinimą     | 📳 Atš   | aukti operaci | ją 🗖 U     | žskaitos aktas (LE | 3C)             |                 |         |
|   | R          | legistravi      |      | Dokumento         |                  |         |               |            |                    |                 |                 |         |
|   | d          | lata            |      | Nr.               | Pirkėjo nr.      | Aprašas |               |            | Valiutos kodas     | Pradinė suma    | Suma            | Suma (v |
| - | → <u>2</u> | 020-09-15       | ÷    | G08001            | 40000            | Wide W  | orld Importe  | rs         |                    | -100,00         | -100,00         | -       |
|   | 2          | 020-10-31       |      | ADJ002            | 40000            | Comper  | sation ADJ0   | 02 20-10-3 | I                  | -2 617,50       | -2 617,50       | -2      |
|   | 2          | 020-03-01       |      | 103214            | 40000            | 102221  |               |            |                    | -303,40         | -303,40         | -       |
|   | 2          | 020-03-02       |      | 103213            | 40000            | 102220  |               |            |                    | -3 034,00       | -3 034,00       | -3      |

#### Pav. 9 Gretinti įrašus

Atsidariusiame gretinimo lange pasirenkame užregistruotą SF, su kuria gretinsime avansinį mokėjimą. Norint užregistruoti gretinimą, pirmiausia reikia nustatyti gretinimą pagal ID. Ši funkcija yra atliekama paspaudus mygtuką **Apdoroti -> Nustat. gretin. pagal ID**. Atlikus šią funkciją, galimas gretinimo registravimas spaudžiant **Apdoroti -> Registruoti gretinimą**.

| Apdorot           | ti Eiluté      |       | Įrašas (                | Daugiau parin      | kčių             |                    |                  |                      | (i        |
|-------------------|----------------|-------|-------------------------|--------------------|------------------|--------------------|------------------|----------------------|-----------|
| 🔠 Nu              | ıstat. gretir  | n. pa | gal ID <sup>1</sup> 🏭 R | egistruoti gret    | 2<br>inimą       | 💐 Peržiūrėti regis | travimą 🛛 🔛 Rod  | lyti tik pa…reikia g | retinti – |
| Registra          | vimo data      |       | 2020-0                  | 09-15              |                  | Valiutos ko        | odas             |                      |           |
| Dokume            | ento tipas     |       |                         |                    |                  | Suma               |                  |                      | -100,0    |
| Dokume            | ento Nr.       |       | G0800                   | 1                  |                  | Likusi sum         | a                |                      | -100,0    |
|                   |                |       |                         |                    |                  |                    |                  |                      |           |
| Gret<br>pag       | tinti<br>al ID |       | Registravi<br>data      | Dokumento<br>tipas | Dokumento<br>Nr. | Pirkėjo nr. ↑<br>▼ | Pirkėjo reg. gr. | Aprašas              |           |
|                   |                |       | 2020-03-02              | Mokėjimas          | 103213           | 40000              | EU               | 102220               |           |
| $\rightarrow$ MS/ | AB             | ÷     | 2020-01-19              | SF                 | 103213           | 40000              | EU               | Invoice 102220       | )         |
| Gret. va          | liuta          |       | Gretintina s            | Mokėj, i           | nuol A           | Apvalinimas        | Sugretinta s     | Disponuoja           | Likutis   |
|                   |                |       | 3 034,00                |                    | 0,00             | 0,00               | 3 034,00         | -100,00              | 2 934,0   |
|                   |                |       |                         |                    |                  |                    |                  |                      | Uždandi   |

Pav. 10 Įrašų gretinimas

Sėkmingai sugretinus avansinį mokėjimą su SF, gaunamas pranešimas "Gretinimas užregistruotas":

| Gretinimas užregistruotas. |       |
|----------------------------|-------|
|                            | Gerai |

Pav. 11 Pranešimas apie sėkmingai užregistruotą gretinimą

Sugretinus užregistruotą SF su avansiniu mokėjimu, sistemoje susikuria tokie DK įrašai:

| 53            | 60 Customer Prepay           | rments VAT 0 %   Darbo data: | : 2020-10-31     |                     |                                    |                          |                             |                             |         |                            |                          |
|---------------|------------------------------|------------------------------|------------------|---------------------|------------------------------------|--------------------------|-----------------------------|-----------------------------|---------|----------------------------|--------------------------|
| Die           | džiosios knygos įraš         | ai 🔎 leškoti 🐺 Re            | daguoti sąrašą   | Apdoroti            | Įrašas 🛛 📲 Atidaryti naudojant "Ez | cel" Da                  | augiau parinkčių            |                             |         |                            |                          |
|               | Registravi<br>data↓ <b>▼</b> | Dokumento<br>PVM data tipas  | Dokumento<br>Nr. | DK sąskaitos<br>nr. | Aprašas                            | Bendr.<br>registr. tipas | Bendra verslo<br>reg. grupė | Bendra prekės<br>reg. grupė | Suma    | Balansavimo<br>sąsk. tipas | Balansavimo<br>sąsk. nr. |
| $\rightarrow$ | <u>2020-09-15</u>            | 2020-09-15                   | G08001           | 5360                | Wide World Importers               |                          |                             |                             | 100,00  | DK sąskaita                |                          |
|               | 2020-09-15                   | 2020-09-15                   | G08001           | 5360                | Wide World Importers               |                          |                             |                             | -100,00 | DK sąskaita                | 2910                     |
|               | 2020-09-15                   | 2020-09-15                   | G08001           | 2910                | Wide World Importers               |                          |                             |                             | 100,00  | Pirkėjas                   | 40000                    |
|               | 2020-09-15                   | 2020-09-15                   | G08001           | 2320                | Wide World Importers               |                          |                             |                             | -100,00 | DK sąskaita                |                          |
|               |                              |                              |                  |                     | -                                  |                          |                             |                             |         | -                          |                          |

Pav. 12 DK įrašai po gretinimo registravimo

#### 4.2 Tiekėjo registravimo grupių pakaitai

Tiekėjų registravimo grupių pakaitai yra naudojami, kai reikia įregistruoti tiekėjų sumas į kitą balansinę sąskaitą, pavyzdžiui, sumokėtą avanso sumą. Susikūrus papildomas tiekėjo registravimo grupes bei jas priskyrus kaip pakaitus, yra atliekamas avansinis mokėjimas. Mokėjimo metu pasirenkama avansinė registravimo grupė (pakaitas), šiuo atveju **EU ADVANCE.** 

| ÷             | Bendrieji žurna    | 3endrieji žurnalai   Darbo data: 2020-10-31 |            |                    |                  |                    |                 |              |                          |        |                            |                          |                          |  |
|---------------|--------------------|---------------------------------------------|------------|--------------------|------------------|--------------------|-----------------|--------------|--------------------------|--------|----------------------------|--------------------------|--------------------------|--|
|               | Paketo pav.        |                                             |            |                    | DEFA             | IULT               |                 |              |                          |        |                            |                          |                          |  |
|               | Tvarkyti Pro       | ocesa                                       | as Bankas  | Programa           | Puslapis         | Registruoti/Spa    | ausdinti Eiluté | Sąskaita     | Daugiau parinkčių        |        |                            |                          |                          |  |
|               |                    |                                             |            |                    |                  |                    |                 |              |                          |        |                            |                          |                          |  |
|               | Registravi<br>data |                                             | PVM data   | Dokumento<br>tipas | Dokumento<br>Nr. | Sąskaitos<br>tipas | Sąskaitos nr.   | Registr. gr. | Sąskaitos pavadinimas    | Suma   | Balansavimo<br>sąsk. tipas | Balansavimo<br>sąsk. nr. | Aprašas                  |  |
| $\rightarrow$ | 2020-09-15         | ÷                                           | 2020-09-15 |                    | G08002           | Tiekėjas           | 30000           | EU ADVANCE   | Graphic Design Institute | 100,00 | DK sąskaita                | 2910                     | Graphic Design Institute |  |
|               |                    |                                             |            |                    |                  |                    |                 | 4            | 4                        |        |                            |                          |                          |  |

Pav. 13 Bendrojo žurnalo įrašai

Užregistravus avansinį mokėjimą yra sukūriami du DK įrašai, kur vienas įrašas yra avansinio mokėjimo. Jo DK sąskaitos nr. yra toks pat, koks buvo priskirtas pakaitinei tiekėjo registravimo grupei (**EU ADVANCE**).

| ÷ | 2410 Vendor Prepayments VAT 0 %   Darbo data: 2020-10-31 |                                                        |                                                             |         |                          |                             |          |  |  |  |  |
|---|----------------------------------------------------------|--------------------------------------------------------|-------------------------------------------------------------|---------|--------------------------|-----------------------------|----------|--|--|--|--|
|   | DK įrašų peržiūra                                        | ,∕⊃ Iešk                                               | 🔎 leškoti 🛛 🗳 Atidaryti naudojant "Excel" Daugiau parinkčių |         |                          |                             |          |  |  |  |  |
| - | Registravi<br>data                                       | Dokumento Dokumento DK sąskaitos<br>tipas Nr. nr. Apra |                                                             | Aprašas | Bendr.<br>registr. tipas | Bendra verslo<br>reg. grupė | B€<br>re |  |  |  |  |
|   | 2020-09-15                                               |                                                        | ***                                                         | 2910    | Graphic Design Institute |                             |          |  |  |  |  |
|   | <u>2020-09-15</u> :                                      |                                                        | ***                                                         | 2410    | Graphic Design Institute |                             |          |  |  |  |  |
| : |                                                          |                                                        |                                                             |         |                          |                             |          |  |  |  |  |

Pav. 14 DK įrašai, avanso sąskaita

Užregistravus avansinį mokėjimą bei SF, šie įrašai turi būti sugretinti. Gretinimas atliekamas pasirinkus avansinio mokėjimo įrašą ir paspaudus mygtuką **Apdoroti -> Gretinti įrašus**.

| $\leftarrow$ | 300                   | 30000 · Graphic Design Institute   Darbo data: 2020-10-31 |      |                     |              |             |             |                     |                   |                |               |          |             |  |  |
|--------------|-----------------------|-----------------------------------------------------------|------|---------------------|--------------|-------------|-------------|---------------------|-------------------|----------------|---------------|----------|-------------|--|--|
|              | Tieł                  | kėjų knygos įra                                           | ašai | ,                   | oti 📑 Redag  | uoti sąrašą | Apdoroti    | Eilutė Įrašas       | 🚺 Atidaryti naudo | jant "Excel"   | Daugiau parin | kčių     |             |  |  |
|              | 🖬 Užskaitos aktas (LE |                                                           |      | .BC) 🛛 🚟 Kui        | rti mokėjimą | 🚵 Gretinti  | įrašus 🏾 🍾  | Panaikinti įrašų gr | etinimą 📲 Atšau   | ukti operaciją |               |          |             |  |  |
|              |                       | Registravi                                                |      | Dokumento Dokumento |              | dokumento   |             |                     |                   |                | Mokėjimo      | Mokėjimo | (kreditoria |  |  |
|              |                       | data                                                      |      | tipas               | Nr.          | nr.         | liekėjo nr. | . Aprasas           |                   | Valiutos kodas | būdo kodas    | nuoroda  | nr.         |  |  |
|              | $\rightarrow$         | 2020-09-15                                                | ÷    |                     | G08002       |             | 30000       | Graphic De          | esign Institute   |                |               |          |             |  |  |
|              |                       | 2020-03-13                                                |      | SF                  | 108208       | 107208      | 30000       | Invoice 10          | 7208              |                |               |          |             |  |  |
|              |                       | 2020-03-12                                                |      | SF                  | 108207       | 107207      | 30000       | Invoice 10          | 7207              |                |               |          |             |  |  |

Pav. 15 Gretinti įrašus

Atsidariusiame gretinimo lange pasirenkame užregistruotą SF, su kuria gretinsime avansinį mokėjimą. Norint užregistruoti gretinimą, pirmiausia reikia nustatyti gretinimą pagal ID. Ši funkcija yra atliekama paspaudus mygtuką **Apdoroti -> Nustat. gretin. pagal ID**. Atlikus šią funkciją, galimas gretinimo registravimas spaudžiant **Apdoroti -> Registruoti gretinimą**.

| Apdoroti Eiluté      |       | Įrašas             | Daugiau pari       | nkčių            |                              |                   |                     |                |
|----------------------|-------|--------------------|--------------------|------------------|------------------------------|-------------------|---------------------|----------------|
| 🛗 Nustat. gretir     | n. pa | gal ID             | Registruoti gre    | etinimą 🔯        | Peržiūrėti regist            | ravimą 🛛 🔛 Ro     | odyti tik pa…reikia | gretinti –¢    |
| Registravimo data    |       | 202                | )-09-15            |                  | Valiutos ko                  | das               |                     |                |
| Dokumento tipas      |       |                    |                    |                  | Suma                         |                   |                     | 100,0          |
| Dokumento Nr.        |       | G08                | 002                |                  | Likusi sum                   | а                 |                     | 100,0          |
| Gretinti<br>pagal ID |       | Registravi<br>data | Dokumento<br>tipas | Dokumento<br>Nr. | lšorinis<br>dokumento<br>nr. | Tiekėjo nr.↑<br>▼ | Tiekėjo reg. gr.    | Aprašas        |
| $\rightarrow$ MSAB   | ÷     | 2020-03-0          | 6 SF 108198        |                  | 107198                       | 30000             | EU                  | Invoice 107198 |
|                      |       | 2020-03-1          | SF                 | 108204           | 107204                       | 30000             | EU                  | Invoice 107204 |
|                      |       | 2020-03-12         | 2 SF               | 108207           | 107207                       | 30000             | EU                  | Invoice 107207 |
|                      |       | 2020-03-1          | 3 SF               | 108208           | 107208                       | 30000             | EU                  | Invoice 107208 |
| Gret. valiuta        |       | Gretintina         | s Mokėj.           | nuol Apv         | ralinimas                    | Sugretinta s      | Disponuoja          | Likutis        |
|                      |       | -864,              | 90                 | 0,00             | 0,00                         | -864,90           | 100,00              | -764,9         |

Pav. 16 Įrašų gretinimas

Sėkmingai sugretinus avansinį mokėjimą su SF, gaunamas pranešimas "Gretinimas užregistruotas":

| Gretinimas užregistruotas. |       |
|----------------------------|-------|
|                            | Gerai |

Pav. 17 Pranešimas apie sėkmingai užregistruotą gretinimą

Sugretinus užregistruotą SF su avansiniu mokėjimu, sistemoje susikuria tokie DK įrašai:

| ÷ | 54 | 20 Vendors, For              | eign | Darbo data: 3 | 2020-10-31         |                  |                     |        |                           |                          |                             |                             |         |                            |                          |
|---|----|------------------------------|------|---------------|--------------------|------------------|---------------------|--------|---------------------------|--------------------------|-----------------------------|-----------------------------|---------|----------------------------|--------------------------|
|   | Di | džiosios knygos              | įraš | ai   🔎 le     | eškoti 🛛 🐺 Ree     | daguoti sąrašą   | Apdoroti            | ļrašas | 📲 Atidaryti naudojant "Ex | cel"                     | Daugiau parinkčių           |                             |         |                            |                          |
|   |    | Registravi<br>data↓ <b>▼</b> |      | PVM data      | Dokumento<br>tipas | Dokumento<br>Nr. | DK sąskaitos<br>nr. | Apr    | ašas                      | Bendr.<br>registr. tipas | Bendra verslo<br>reg. grupė | Bendra prekės<br>reg. grupė | Suma    | Balansavimo<br>sąsk. tipas | Balansavimo<br>sąsk. nr. |
|   | -  | → 2020-09-15                 | ÷    | 2020-09-15    |                    | G08002           | 5420                | Gra    | aphic Design Institute    |                          |                             |                             | 100,00  | DK sąskaita                |                          |
|   |    | 2020-09-15                   |      | 2020-09-15    |                    | G08002           | 2910                | Gra    | aphic Design Institute    |                          |                             |                             | -100,00 | Tiekėjas                   | 30000                    |
|   |    | 2020-09-15                   |      | 2020-09-15    |                    | G08002           | 2410                | Gra    | aphic Design Institute    |                          |                             |                             | -100,00 | DK sąskaita                |                          |
|   |    | 2020-09-15                   |      | 2020-09-15    |                    | G08002           | 2410                | Gra    | aphic Design Institute    |                          |                             |                             | 100,00  | DK sąskaita                | 2910                     |
|   |    |                              |      |               |                    |                  |                     |        |                           |                          |                             |                             |         |                            |                          |

Pav. 18 DK įrašai po gretinimo registravimo

## 5 Valiutų kursų koregavimo ataskaita

Valiutinių likučių koregavimui leidžiama ataskaita "Koreguoti valiutos kursus (LBC). Galima pakoreguoti atskirai pirkėjo arba tiekėjo arba banko sąskaitų įrašus, tam ataskaitos pasirinktyse pasirinkite norimas sąskaitas:

| Koreguoti valiutos kursus             | (LCB) ∠ ×                                      |
|---------------------------------------|------------------------------------------------|
| Pasirinktys                           |                                                |
| Koregavimo laikotarpis                |                                                |
| Koregavimo laikotarpis                |                                                |
| Pabaigos data                         |                                                |
| Registravimo aprašas                  | %1 %2 koregavimas, Valiutos kurso koregavimas. |
| Registravimo data                     |                                                |
| Dokumento Nr.                         |                                                |
| Koreguoti pirkėjo sąskaitas           |                                                |
| Koreguoti tiekėjo sąskaitas           |                                                |
| Koreguoti banko sąskaitas · · · · · · |                                                |
| Koreguoti DK sąskaitas papildom       |                                                |
|                                       |                                                |
| Filtras: Valiuta >                    | 1 filtrų rinkinys                              |
| Išplėstiniai >                        |                                                |
|                                       | Grafikas Gerai Atšaukti                        |

Pav. 199 Valiutų kursų koregavimo ataskaita

Kartais reikia nekoreguoti valiutinių likučių, pavyzdžiui avansinių įrašų. Prie pirkėjų registravimo grupių ir tiekėjų registravimo grupių yra nustatymas "Netraukti į valiutų kursų koregavimą (LBC)". Jį pažymėjus ataskaita "Koreguoti valiutos kursus (LBC)" įrašus su pažymėtomis registravimo grupėmis praleis, jie liks nepakoreguoti.

| _             |                                 |                          |                                         |                                 |             | D                               |                            | ∽                        |
|---------------|---------------------------------|--------------------------|-----------------------------------------|---------------------------------|-------------|---------------------------------|----------------------------|--------------------------|
|               | leškoti +                       | Nauj                     | as 🗰 Redaguoti sąrašą                   | 🛯 Naikinti 📝 Reda               | aguoti      | 🔍 Rodinys                       |                            | V I                      |
|               |                                 |                          |                                         |                                 |             |                                 |                            |                          |
| Roc           | lyti visas saskait              | as                       |                                         |                                 |             |                                 |                            |                          |
|               |                                 |                          |                                         |                                 |             |                                 |                            |                          |
|               |                                 |                          |                                         |                                 | -           |                                 |                            |                          |
|               |                                 |                          |                                         | Netraukti į valiutų             | Pe<br>vi    | erž<br>sas                      |                            | Mokėjir                  |
|               | Kodas 1                         |                          | Anrašas                                 | kursų koregavimą<br>(LBC)       | pe<br>sa    | erž Gautinų sumu<br>sk saskaita | Aptarnavimo<br>mokesčiu sa | o nuol. de<br>sk. sask   |
| $\rightarrow$ |                                 |                          | Advance                                 |                                 |             | 4010                            | moneschij sy.              | Sid Sigsid               |
| -             | DOMESTIC                        | -                        | Domestic customers                      |                                 | +           | 2310                            | 6810                       | 9250                     |
|               | FU                              |                          | Customers in FU                         |                                 |             | 2320                            | 6810                       | 9250                     |
|               | FOREIGN                         |                          | Foreign customers (not EU)              |                                 |             | 2320                            | 6810                       | 9250                     |
|               |                                 |                          |                                         |                                 |             |                                 |                            |                          |
| Tie           | kėjų registravin<br>O leškoti + | no g<br>Nau              | rupės   Darbo data: 2022-02-10          | 🗎 Naikinti 📝 Re                 | laquo       | ti 🔂 Rodinys                    | √ļrašyta                   |                          |
| _             | e leskou                        | INdu                     | ijas 😽 Redaguoti sąrasą                 |                                 | Jaguo       | ta 🖸 Kouinys                    |                            | u                        |
|               |                                 |                          |                                         |                                 |             |                                 |                            |                          |
| Ro            | dvti visas saskai               | itas                     |                                         |                                 |             |                                 |                            |                          |
|               | - ,                             |                          |                                         |                                 |             |                                 |                            |                          |
|               |                                 |                          |                                         |                                 |             |                                 |                            |                          |
|               |                                 |                          |                                         | Netraukti į 🛛 🖡                 | erž         |                                 |                            |                          |
|               |                                 |                          |                                         | valiutų kursų v<br>koregavimą p | isas<br>erž | Mokėtinų sumų                   | Aptarnavimo                | Mokėjimo<br>nuol. debeto |
|               | Kodas 1                         |                          | Aprašas                                 | (LBC) s                         | ąsk         | sąskaita                        | mokesčių sąsk.             | sąsk.                    |
|               |                                 | DMES Prepayment Domestic |                                         | _                               |             |                                 |                            |                          |
| $\rightarrow$ | AVAN DOMES                      | ÷                        | Prepayment Domestic                     |                                 | $\cup$      | 2430                            |                            |                          |
| $\rightarrow$ | AVAN DOMES                      | :                        | Prepayment Domestic<br>Domestic vendors |                                 |             | 2430<br>5410                    | 8910                       | 9135                     |

FOREIGN

Foreign vendors (not EU)

Pav. 20 Tiekėjų ir Pirkėjų registravimo grupių nustatymai

8910

9135

5420